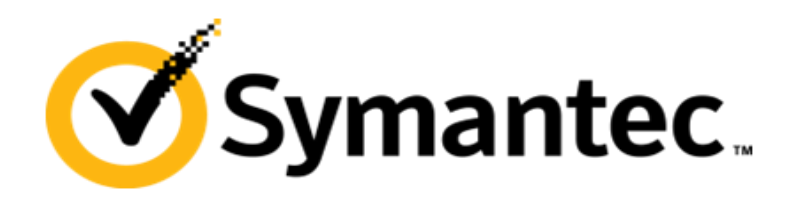

# **Automation Folder User Guide**

Ghost Solution Suite 3.0 HF3

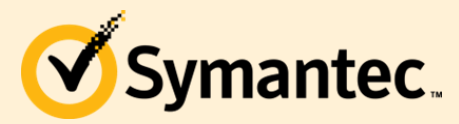

Ghost Solution Suite 3.0 HF3

# **Chapter 1 – Getting Started with the Automation Folder**

\*\*Note: Any previously installed Automation Partition should be remove before attempting to use the Automation Folder as the Partition will take precedence over the Automation Folder. See Chapter 4 to create an Automation Partition uninstall package.

Before the Automation Folder feature can be used several pre steps are required.

- Ghost Solution Suite 3.0 HF3 or later must be installed to use Automation Folder. DOC9111
- Windows ADK (WinPE) files will need to be installed and imported (See <u>DOC8688</u> installing and importing the Windows ADK
- A new configuration will need to be added to the Integrated Boot Disk Creator
- The Automation Folder will need to be deployed to the client system.

Create a new configuration in the Boot Disk Creator:

- 1. Open the console, navigate to Tools and Select the Boot Disk Creator.
- 2. Select Create New Configuration > Click 'OK'

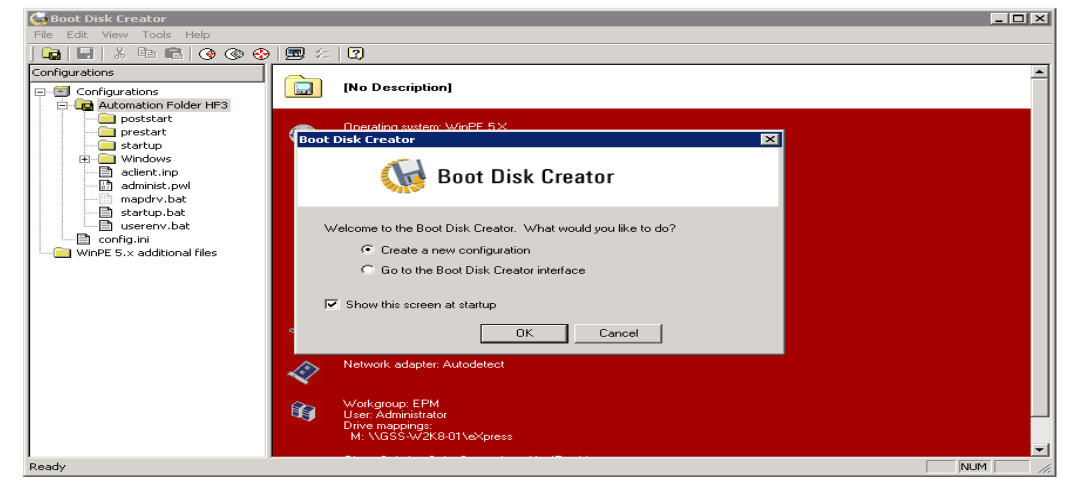

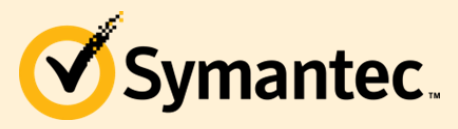

Ghost Solution Suite 3.0 HF3

3. Give your Configuration a unique name and click 'Next'.

| 🈡 Boot Disk Creator                                      |                                                                                                    | _ 🗆 🗵    |
|----------------------------------------------------------|----------------------------------------------------------------------------------------------------|----------|
| File Edit View Tools                                     | Boot Disk Creator - Create Configuration                                                                                                    |          |
| Configurations                                           | Step 1 of 8: Configuration Name         Image: Configuration Name         Image: Configuration Name | <u> </u> |
| e-up Automation F<br>poststart<br>prestart<br>startup    | Enter a name for this configuration: Automation Folder                                                                                                    |          |
|                                                          | Enter a detailed description for this configuration (optional):                                                                                                    |          |
| startup.t<br>userenv.<br>config.ini<br>WinPE 5.x additic | ×                                                                                                    |          |
|                                                          | Pre-boot Operating System for this Configuration     Windows PE 5X     Install Pre-boot Operating System Files                                                                                                    |          |
|                                                          |                                                                                                    |          |
|                                                          |                                                                                                    |          |
|                                                          | K Back Next > Cancel Help                                                                                                    |          |
| Ready                                                    |                                                                                                    | NUM ///  |

4. Check box to 'Auto-detect all device Drivers' and click 'Next'. (Alternatively you can add new drivers here now or in the future at this step see <u>DOC8688</u>)

| 🍿 Boot Disk Creator                                                                                                    |                                                                                                    |    |
|----------------------------------------------------------------------------------------------------|----------------------------------------------------------------------------------------------------|----|
| File Edit View Tools                                                                                                    | Boot Dick Freator - Freate Windows PE Configuration                                                                                                    |    |
| Configurations                                                                                                    | Step 2 of 8: Windows PE Hardware Device Drivers<br>Select the hardware device drivers that are in the client computers.                                                                                                    |    |
| Configurations Configurations Configurations Configuration Configuration | Windows PE will attempt to auto-detect installed device drivers. Multiple device drivers may be selected to instruct Windows PE to load those drivers before attempting to auto-detect.         Hardware device drivers:       Creation of the selected of the selected instruct Windows PE to load those drivers before attempting to auto-detect.         Hardware device drivers:       Creation of the selected of the selected of th |    |
|                                                                                                    | < Back Next > Cancel Help                                                                                                    | -1 |
| Ready -                                                                                                    |                                                                                                    |    |

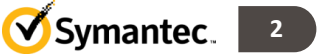

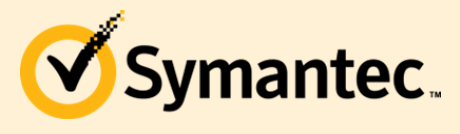

Ghost Solution Suite 3.0 HF3

5. Select your preferred IP settings and click 'Next'.

| File       Edit       Wein       Tools         Configurations       Step 4 of 8: Ghost Solution Suite Server Communication         Select how the client computer will connect to the Ghost Solution Suite Server.       Image: Configurations         Postsatt       Use TCP/IP multicasting to find the Ghost Solution Suite Server         Multicast IP address:       225 1 2 3         Postsatt       Server name:         Gordigurations       Clear to access any server]         administ.       mapdrub;         Server name:       Clear to access any server]         administ.       Server IP address:       192 . 168 . 2 . 10         Port:       402         Automation Agent Location       Run the most recent WinPE 5X automation agent located remotely on the server share.         Image: Locad       Run existing WinPE 5X automation agent contained in the local pre-boot environment.         Ready       NUM | 🉀 Boot Disk Creator                                                                                                    |                                                                                                    | _ 🗆 🗵  |
|----------------------------------------------------------------------------------------------------|----------------------------------------------------------------------------------------------------|----------------------------------------------------------------------------------------------------|--------|
| Configurations       Step 4 of 8: Ghost Solution Suite Server         Configurations       Seet how the client computer will connect to the Ghost Solution Suite Server         Port       poststart         Prestart       Windows         Server name:       (clean to access any server)         Server IP address:       132.168.2.10         Port:       402         Server IP address:       132.168.2.10         Port:       402         Server IP address:       132.168.2.10         Port:       402         Automation Agent Location       Server IP address:         Num       Server IP address:       132.168.2.10         Port:       402         Automation Agent Location       Run he most recent WinPE 5X automation agent located remotely on the server share.         © Local       Run existing WinPE 5X automation agent contained in the local pre-boot environment.         Redy       NUM                    | File Edit View Tools                                                                                                    | Boot Disk Freator - Freate Configuration                                                                                                    |        |
| Redy       Num                                                                                                    | Configurations                                                                                                    | Step 4 of 8: Ghost Solution Suite Server Communication<br>Select how the client computer will connect to the Ghost Solution Suite Server.                                                                                                    |        |
| Ready NUM                                                                                                    | Configurations  Automation F  Configurations  Automation F  Configurations  Configurations  Co | Select how the client computer will connect to the Ghost Solution Suite Server          Image: Select how the client connect to the Ghost Solution Suite Server         Multicast IP address:       225       1       2       3       Port:       402         Server name:       (clear to access any server)         Image: Server name:       (clear to access any server)         Image: Server name:       (clear to access any server)         Image: Server IP address:       192       168       2       10       Port:       402         Image: Server IP address:       192       168       2       10       Port:       402         Automation Agent Location       Run the most recent WinPE 5X automation agent located remotely on the server share.       Image: Local Run existing WinPE 5X automation agent contained in the local pre-boot environment.         Image: Local Run existing WinPE 5X automation agent contained in the local pre-boot environment.       Cancel       Help |        |
|                                                                                                    | ,<br>Ready                                                                                                    |                                                                                                    | NUM // |

6. Entry Credentials and click 'Next'. (If the password for this account changes this will need to be updated here in the future)

| 🍓 Boot Disk Creator                                                                                                    |                                                                                                    |   |
|----------------------------------------------------------------------------------------------------|----------------------------------------------------------------------------------------------------|---|
| File Edit View Tools                                                                                                    | 🐻 Boot Disk Creator - Create Configuration 🛛 🗙 🗙                                                                                                    | 1 |
| Configurations                                                                                                    | Step 5 of 8: Network Connection<br>Enter the network settings for the client computer. These settings are used to connect to the file server.                        | - |
| Configurations Configurations Confi | Enter the name of the workgroup or domain to connect to.     Workgroup/Domain:      Imm      Imm      Passwort     Passwort     maxes     Confirm password     maxes |   |
|                                                                                                    |                                                                                                    |   |
| Reduy                                                                                                    |                                                                                                    |   |

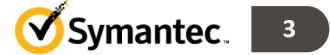

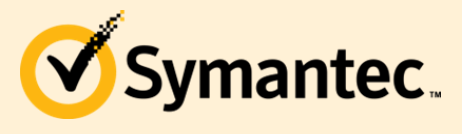

7. Recommended to leave all defaults and click 'Next'. (If the drive letter listed is not M: then this will need to be changed here see <u>TECH41137</u>)

| 👹 Boot Disk Creator                                                                                                    |                                                                                                    |        |
|----------------------------------------------------------------------------------------------------|----------------------------------------------------------------------------------------------------|--------|
| File Edit View Tools                                                                                                    | Root Dick Freator - Freate Configuration                                                                                                    |        |
| Configurations                                                                                                    | Step 6 of 8: Network Drive Mappings<br>Map a drive to the file server where the Ghost Solution Suite image files are stored.                                                                                                    | -      |
| Automation F<br>postart<br>minist.<br>acient.in<br>acient.in<br>strup.<br>acient.in<br>mapdru.<br>userenv.<br>windows<br>winPE 5.x addition | <ul> <li>Manually create drive mappings<br/>To access the imaging tools, create a drive mapping to the Ghost Solution Suite share.</li> <li>To access an image store that is not on the Ghost Solution Suite share, define additional drive<br/>mappings by selecting a drive letter, and entering the server and share name or volume name for<br/>that drive.</li> <li>Drive: M: \LGSS-W2K8-01\LeXpress</li> <li>Patr: \LGSS-W2K8-01\LeXpress</li> <li>Browse</li> <li>Example: \Lserver\share</li> <li>If the network does not support NetBIOS name resolution to IP addresses, add entries to the<br/>LMH0STS file to map server names to IP addresses for each drive mapping.</li> <li>If the network does not support NetBIOS file for the Ghost Solution Suite server file store (other<br/>entries must be added manually)</li> <li>Server name: GSS-W2K8-01</li> <li>IP address: 132 . 168 . 2 . 10</li> <li>Use NetWare login scripts to create drive mappings</li> <li><a href="https://www.imappings.com">( Back Next&gt; Cancel Help</a></li> </ul> |        |
| Ready                                                                                                    |                                                                                                    | NUM // |
|                                                                                                    |                                                                                                    |        |

8. Recommended to leave all defaults and click 'Next'.

| File Edit View Tools | Boot Disk Creator - Optional Components     Step 7 of 8: Optional Components     Add additional components to the boot image such as WSH (Windows Scripting Host), WMI (Windows     Management Instrumentation), XML, etc.     Select the optional components to include in the WinPE 5X boot image: |  |
|----------------------|----------------------------------------------------------------------------------------------------|--|
| prestart             | Package name Status Version                                                                                                    |  |
| Windows              |                                                                                                    |  |
| aclient.in           | KR2919355                                                                                                    |  |
| administ.            | ▼ KB2919442 Installed 6.3.1.8                                                                                                    |  |
| 🛅 mapdrv.t           | ▼ KB2932046 Installed 6.3.1.5                                                                                                    |  |
| - 📑 startup.t        | ▼ KB2934018 Installed 6.3.1.5                                                                                                    |  |
| userenv.             | ✓ KB2937592                                                                                                    |  |
| config.ini           | ☑ KB2938439 Installed 6.3.1.0                                                                                                    |  |
| WINPE 5.× additic    | WINPE-DOT3SVC-PACKAGE Not installed 6.3.9600.16:                                                                                                    |  |
|                      | WINPE-ENHANCEDSTORAGE-PACKAGE Not installed 6.3.9600.16                                                                                                    |  |
|                      | WINPE-FMAPI-PACKAGE Not installed 6.3.9600.16                                                                                                    |  |
|                      | WINPE-FONTS-LEGACY-PACKAGE Not installed 6.3.9600.16                                                                                                    |  |
|                      | HTA Not installed 6.3.9600.16                                                                                                    |  |
|                      | ADO Not installed 6.3.9600.16                                                                                                    |  |
|                      | WINPE-NETFX-PACKAGE Not installed 6.3.9600.16                                                                                                    |  |
|                      | PPPOE Not installed 6.3.9600.16                                                                                                    |  |
|                      | WINPERNDIS PACKAGE Not installed 6.3.9600.16                                                                                                    |  |
|                      |                                                                                                    |  |
|                      |                                                                                                    |  |
|                      | < Back Next > Cancel Help                                                                                                    |  |
| ,<br>Ready           |                                                                                                    |  |

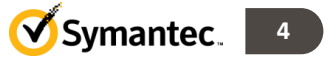

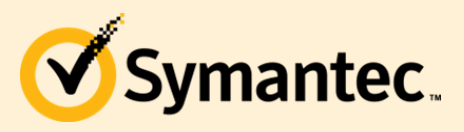

Ghost Solution Suite 3.0 HF3

9. Click 'Finish'.

| 🍓 Boot Disk Creator                                                                                    |                                                                                                    | _ 🗆 ×   |
|----------------------------------------------------------------------------------------------------|----------------------------------------------------------------------------------------------------|---------|
| File Edit View Tools                                                                                   | Boot Disk Creator - Create Configuration                                                                                                    |         |
| Configurations                                                                                         | Step 8 of 8: Configuration Summary<br>Review the configuration summary.                                                                                                    |         |
| Automation I                                                                                           | A new configuration will now be saved. Review the settings and click Finish to save the configuration.                                                                                                    |         |
| Window<br>adient.ir<br>adient.ir<br>administ<br>mapdrv.<br>startup.l<br>config.ini<br>WinPE 5.x additi | Longuation setting:         [No Description]         Operating system: WinPE 5.X         OEM extension: Chone>         File server type: Microsoft Windows         Transport: TCP/IP         Screenlock: Disabled         Firewalt. Disabled         Compression: Compressed         Installed packages:         KB2913955-Required         KB29355-Required         KB293928-Required         KB293928-Required         KB293928-Required         KB293928-Required         KB293928-Required         KB2934019-Required         KB2934019-Required         KB2934019-Required         KB2934019-Required         KB2934019-Required         KB2934019-Required         KB2934019-Required         WMI-Required         WMI-Required         WMI-Required         WSH=True |         |
|                                                                                                    | <back cancel="" finish="" help<="" td=""><td></td></back>                                                                                                    |         |
| Ready                                                                                                  |                                                                                                    | NUM /// |

10. Select 'Close this Dialog' and Click 'Finish'

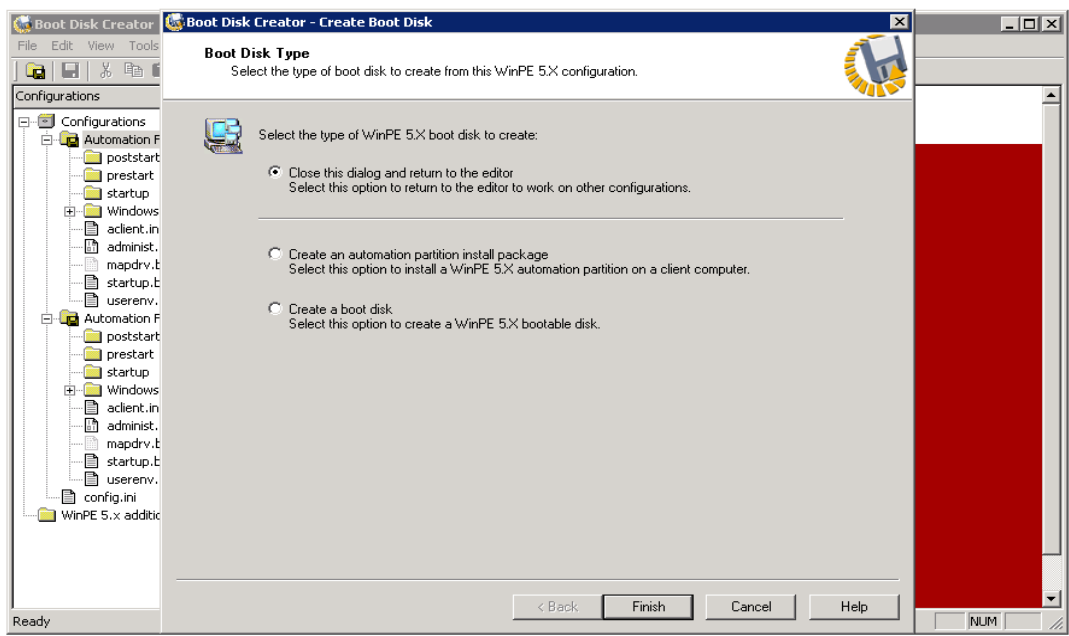

11. You can now close the Boot Disk Creator.

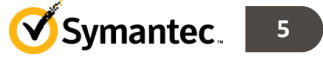

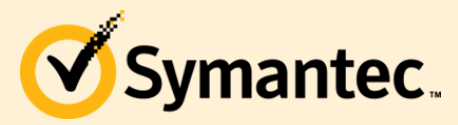

Ghost Solution Suite 3.0 HF3

# **Chapter 2 – Installing the Automation Folder on a Client**

There 2 methods to install the Automation Folder, Pick the Method that best fits your environment:

#### Method 1 -

 Install Automation Folder by right-click on the computer or group of computers in the console. Then Select Advanced > Install Automation Folder...

| Automation Folder Configurations                                           | × |
|----------------------------------------------------------------------------|---|
| Select the Pre-Boot Configuration for the Automation<br>Folder Installer   |   |
| Configurations: Automation Folder HF3 💌                                    |   |
| Use administrator password incase of Windows Vista and Windows Server 2008 |   |
| User: Administrator                                                        |   |
| Password:                                                                  |   |
| OK Cancel                                                                  |   |

You should see a pop-up dialog appear, select your Configuration from Chapter 1.

2. Next you should see a Status Dialog showing that the Automation Folder package is building, this process can take some time (up to 15 min.). \*Note: The building of the package usually only happens the 1<sup>st</sup> time you deploy the automation folder and after any updates to this configuration, like driver addition or credential changes. After the building of the package, you will see the job start to install the Automation Folder as shown below.

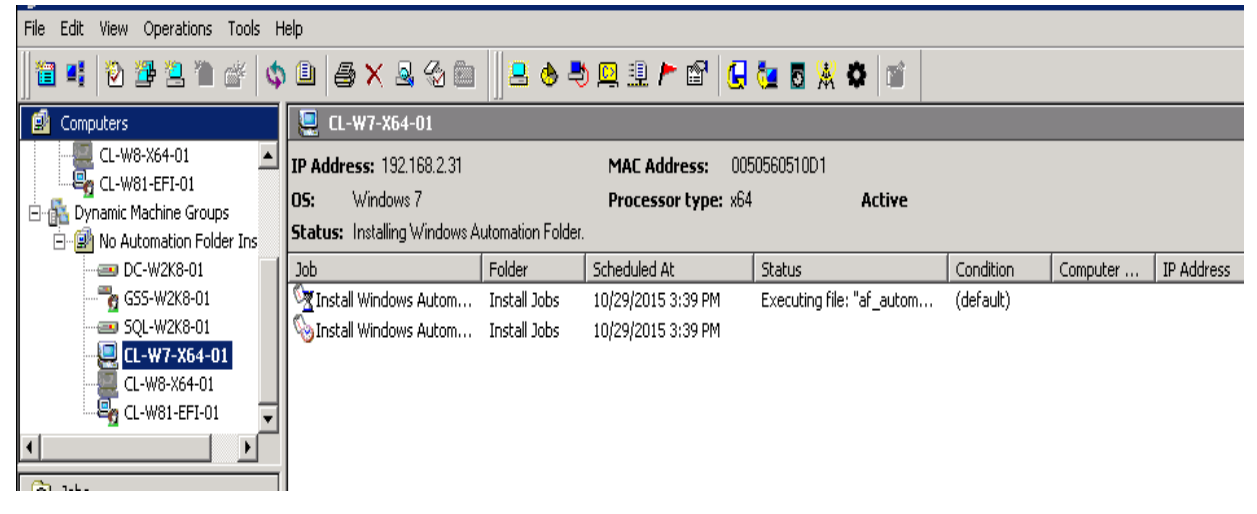

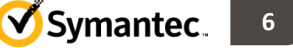

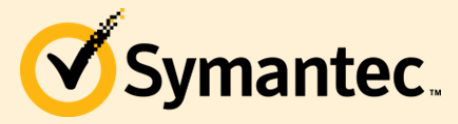

#### Method 2 -

- 1. Open the Boot Disk Creator, right-click on the configuration you built in Chapter 1 and select Create Partition installer.
- 2. Select 'Installer Package', x86 or x64 and 'Install a WinPE 5.x boot folder. Select 'Next'.

| 🍓 Boot Disk Creator                                                                                                    | 😺 Boot Disk Creator - Install Automation Environment 🛛 🛛 🗙                                                                                                    | _ O × |
|----------------------------------------------------------------------------------------------------|----------------------------------------------------------------------------------------------------|-------|
| File Edit View Tools                                                                                                    | Step 1 of 4: Automation Installer<br>Choose the type of installer to use to install a WinPE 5X automation environment on a client computer.                                                                                                    |       |
| Configurations Configurations Config | <ul> <li>Installer package<br/>Create a self-extracting install package that installs a WinPE 5X automation environment on a client<br/>computer.</li> <li>Bootable installer disk<br/>Create a bootable disk that installs a WinPE 5X automation environment on a client computer.</li> <li>Select the operating system of the computer that will run the installer package:</li> <li>Windows Production</li> <li>Automation Environment Type</li> <li>Select the processor type for the WinPE 5X automation environment:</li> <li>Install an embedded WinPE 5X automation environment to install:</li> <li>Install an embedded WinPE 5X partition</li> <li>Partition size in MB:</li> <li>Suggested WinPE 5X poot folder</li> </ul> |       |
| l<br>Ready                                                                                                    | < Back Next > Cancel Help                                                                                                    |       |

3. Select a folder where you want to save the package and select processor type. Select 'Next'.

| 🙀 Boot Disk Creator                                                                                                    | 👹 Boot Disk Creator - Create Boot Disk 🛛 🔀                                                                                                    | _ 🗆 ×    |
|----------------------------------------------------------------------------------------------------|----------------------------------------------------------------------------------------------------|----------|
| File Edit View Tools                                                                                                    | Step 2 of 4: Boot Disk Media Type<br>Choose the media type for the WinPE 5X boot disk.                                                                                                    |          |
| Configurations                                                                                                    | Boot Media Tupe: Boot Task Tupe:                                                                                                    | <u> </u> |
| Configurations Configurations Config | Image: Solar Hold: Type: <ul> <li>Automation boot</li> <li>Disk (floopp, USB)</li> <li>Files (copy boot files to folder)</li> <li>PKE boot image</li> <li>Installer/uninstaller package</li> </ul> <ul> <li>Network boot</li> <li>Stand-alone boot</li> </ul> <ul> <li>Browse</li> </ul> Image: Image: |          |
|                                                                                                    | Boot media processor type: x86                                                                                                    | _        |
| :<br>Ready                                                                                                    | < Back Next > Cancel Help                                                                                                    |          |

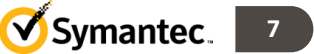

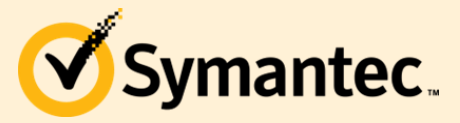

🗹 Symantec. 🛛 👔

4. The next 2 steps are automatic and when finished, select 'Close'. Close Boot Disk Creator.

| 👹 Boot Disk Creator                                                                                                    | 퉳 Boot Disk Creator - Create Boot Disk                                                                                                    | ×    |  |
|----------------------------------------------------------------------------------------------------|----------------------------------------------------------------------------------------------------|------|--|
| File Edit View Tools                                                                                                    | Step 4 of 4: Boot Disk Creation Complete<br>Boot Disk Creator has finished creating the boot disk.                                                                                                    |      |  |
| Configurations     Automation     Automation     Posstar     prestar     or     adirent.ir     adirent.ir     adirent.ir     adirent.ir     adirent.ir     adirent.ir     posstar     or     posstar     posstar     or     posstar     posstar     or     posstar     or     poss | Boot disk summary:<br>Bioot Disk:<br>Path: C.\Program Files (x86)\Altris\eXpress\Deployment Server\bwpkgs\WinPE 5X<br>\X86\Automation Folder.exe<br>Pre-boot 0S: WinProd<br>Processor: x86<br>Media: pkg<br>Task: install<br>Environment:<br>Type: folder<br>Pre-boot 0S: WinPE 5X<br>Processor: x86<br>Task: automation |      |  |
| <br>Ready                                                                                                    | Close                                                                                                    | Help |  |

5. Now in the console we need to setup a Distribute Software job to perform 2 actions, copy the InstallAutomationFolder.exe to the clients and then run the InstallAutomationFolder.exe to install the automation folder.

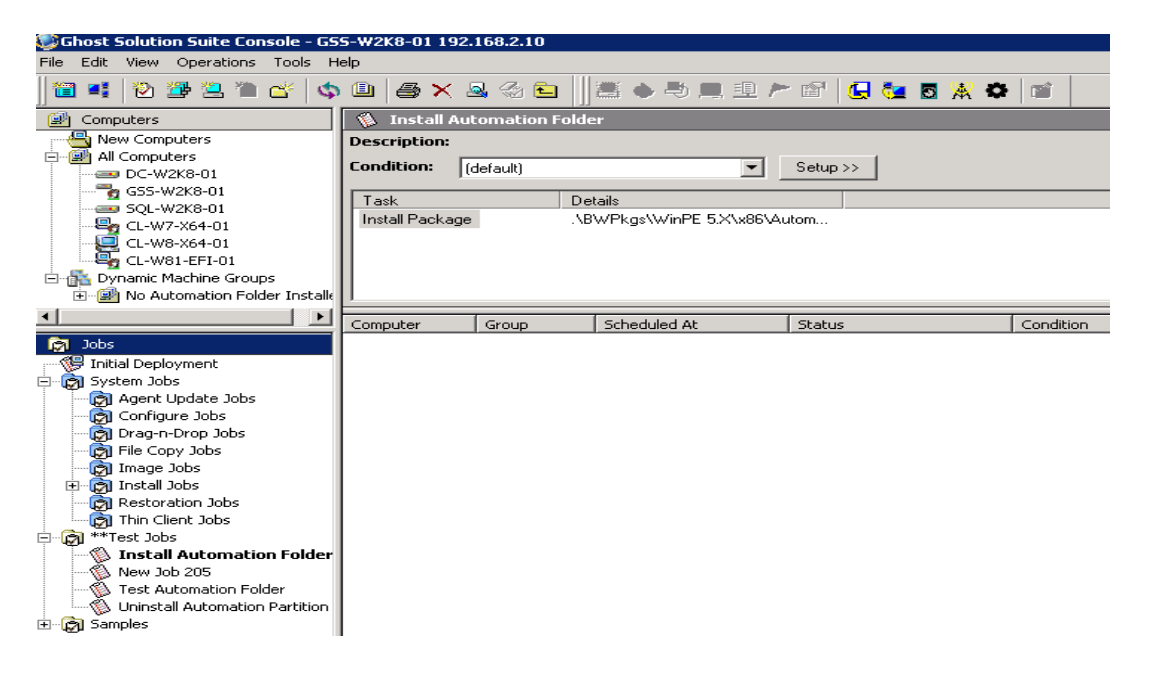

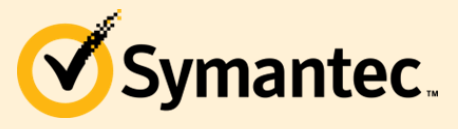

6. In the job, Select 'Add>Distribute Software'. Browse to the location of where the Automation Folder package was saved. Click 'Advanced'.

| Software<br>Select | ware Package Options a software package and set distribution options. |         |
|--------------------|-----------------------------------------------------------------------|---------|
| Name:              | \\BWPkgs\\WinPE 5.X\x86\Automation Folder.exe                         | <u></u> |
| Þ                  | Title: Symantec Package<br>Description:                               |         |
|                    | Created:<br>Platform:                                                 |         |
| _ Packag           | ge distribution options                                               |         |
|                    | Password: Adva                                                        | nced    |
|                    | Run in quiet mode     Apply to all users                              |         |
|                    | Copy all directory files Copy subdirectories                          |         |
| Packa              | ige options:                                                          |         |
| Additio            | onal command-line switches:                                           |         |
|                    |                                                                       |         |
|                    |                                                                       |         |
|                    |                                                                       |         |
|                    |                                                                       |         |

7. Specify a user. Click 'OK'. Then Click 'Finish'.

| Distribute Software                                                                 | ×        |
|-------------------------------------------------------------------------------------|----------|
| Software Package Options<br>Select a software package and set distribution options. |          |
| Name: \\BWPkgs\WinPE 5.X\x86\Automation Folder.exe                                  |          |
| Distribute Software Advanced                                                        |          |
| Copy files using Ghost Solution Suite then execute                                  |          |
| Copy directly from file source then execute                                         |          |
| C Run directly from file source                                                     |          |
| User Options                                                                        |          |
| Specify User                                                                        |          |
| User name: Administrator                                                            | Advanced |
| Password:                                                                           |          |
| Confirm password:                                                                   |          |
| C Run package in console user session                                               |          |
| OK Cancel Help                                                                      |          |
|                                                                                     |          |
| < Back. Next > Finish Cano                                                          | el Help  |

8. Now you can assign the Install Automation Folder job to clients.

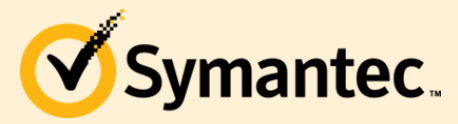

Ghost Solution Suite 3.0 HF3

# Chapter 3 – Verifying the Automation Folder on a Client

There are 2 ways to verify a client has the Automation Folder Installed:

1. In the console, right-click on the computer and select 'Properties'. Under the General tab, 'The Automation Folder Installed:' will say Yes or No.

| Computer Properties        |                                                                                                    | ×                                                      |
|----------------------------|----------------------------------------------------------------------------------------------------|--------------------------------------------------------|
| <b>Computer Properties</b> |                                                                                                    |                                                        |
|                            |                                                                                                    |                                                        |
| General                    | Name: CL-W7-X<br>Logged-on User:<br>Operating System: Windows                                                                         | <b>54-01</b><br>7 Enterprise 6.1.7601 (Service Pack 1) |
| Hardware                   | Ghost Solution Suite<br>Automation Folder installed:<br>Automation Partition installed:<br>Windows agent version:                     | GSS-W2K8-01<br>Yes<br>No<br>6.9.1417 (64 Bit)          |
|                            | Automation agent version:<br>DOS packet shim version:<br>SVS agent version:<br>Agent license expires:<br>ID:<br>User Account Control: | N/A<br>5000005<br>0FF                                  |
|                            |                                                                                                    |                                                        |
|                            | ОК                                                                                                    | Cancel Help                                            |

2. On the client, you need to show all hidden folders. If Automation Folder was installed you should see c:\boot.

| 🏝 Local Disk (C:)               |        |                                            |                     |               |                        | _ 0     | × |
|---------------------------------|--------|--------------------------------------------|---------------------|---------------|------------------------|---------|---|
| 🌀 🕞 🗢 Compi                     | uter   | <ul> <li>Local Disk (C:) </li> </ul>       |                     | ▼ ₩           | Search Local Disk (C:) |         | 2 |
| Organize 👻 🦙 Open               | In     | clude in library 👻 Share with 👻 New folder |                     |               |                        | = - 💷 🤅 | ) |
| 🔆 Favorites                     | -      | Name ^                                     | Date modified       | Туре          | Size                   |         |   |
| 🧮 Desktop                       |        | sRecycle.Bin                               | 6/9/2014 5:07 PM    | File folder   |                        |         |   |
| 鷆 Downloads                     |        |                                            | 9/30/2011 5:04 PM   | File folder   |                        |         |   |
| 🔤 Recent Places                 |        | 腸 boot                                     | 10/29/2015 10:29 PM | File folder   |                        |         |   |
| 🦰 Librariac                     |        | Client_Tools                               | 6/11/2014 2:03 PM   | File folder   |                        |         |   |
| Documents                       |        | Documents and Settings                     | 7/14/2009 6:08 AM   | File folder   |                        |         |   |
| J Music                         |        | DerfLogs                                   | 7/14/2009 4:20 AM   | File folder   |                        |         |   |
| Pictures                        |        | 鷆 Program Files                            | 10/7/2015 4:08 PM   | File folder   |                        |         |   |
| 📑 Videos                        |        | 퉬 Program Files (×86)                      | 9/8/2015 9:18 PM    | File folder   |                        |         |   |
|                                 |        | 冯 ProgramData                              | 9/8/2015 9:21 PM    | File folder   |                        |         |   |
| Computer                        |        | Recovery                                   | 6/6/2014 9:01 PM    | File folder   |                        |         |   |
| Recycle Bin                     |        | System Volume Information                  | 10/29/2015 6:45 PM  | File folder   |                        |         |   |
| b6790159ff38ee                  |        | 鷆 tools                                    | 9/28/2011 11:32 PM  | File folder   |                        |         |   |
| iboot                           |        | 遇 Users                                    | 6/9/2014 5:07 PM    | File folder   |                        |         |   |
| ient_Tools 🍋                    |        | 🐌 Windows                                  | 10/7/2015 4:11 PM   | File folder   |                        |         |   |
| Documents and :                 | 5      | autoinst.log                               | 10/29/2015 3:41 PM  | Text Document | 46 KB                  |         |   |
| PerfLogs                        |        | autoinst1.log                              | 10/29/2015 3:42 PM  | Text Document | 56 KB                  |         | _ |
| Program Files Descram Files (w) |        | autoinst2.log                              | 10/29/2015 10:29 PM | Text Document | 56 KB                  |         |   |
| ProgramData                     |        | 🖼 Automation Folder.exe                    | 10/7/2015 3:32 PM   | Application   | 202,454 KB             |         |   |
| Recovery                        |        | 📄 autoutil.log                             | 10/29/2015 10:29 PM | Text Document | 25 KB                  |         |   |
| Notem Volume 1                  | -      | DUBIET LOC                                 | 10/20/2015 4-52 DM  | Tayl Documonk | 10 10                  |         | - |
| boot Da<br>File folder          | ite mi | odified: 10/29/2015 10:29 PM               |                     |               |                        |         |   |

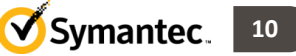

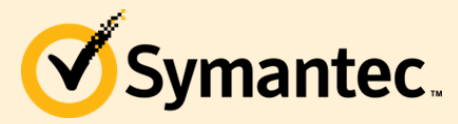

Ghost Solution Suite 3.0 HF3

## **Chapter 4 – Automation Partition Packages**

The following steps will guide you through building and deploying the Automation Partition Uninstall Package:

 Open Boot Disk Creator, right-click on the configuration form Chapter 1. Select 'Create Partition Uninstaller'. Select 'Uninstaller Package' and 'Uninstall Partition'. Click 'Next'.

| 🍇 Boot Disk Creator - Uninstall Automation Environment 🛛 🛛 🛛                                                                                                |
|----------------------------------------------------------------------------------------------------|
| Step 1 of 4: Automation Uninstaller<br>Choose the type of uninstaller to use to uninstall an automation environment on a client computer.                   |
| <ul> <li>Uninstaller package</li> <li>Create a self-extracting uninstall package that uninstalls an automation environment on a client computer.</li> </ul> |
| C Bootable uninstaller disk<br>Create a bootable disk that uninstalls an automation environment on a client computer.                                       |
| Select the operating system of the computer that will run the uninstaller package:           Windows Production                                             |
| Automation Environment Type<br>Select the type of automation environment to uninstall:                                                                      |
| < Back Next > Cancel Help                                                                                                    |

2. Select a location to save the uninstall package, x86 or x64, then click 'Next.

| Boot M | ledia Tune:                                                 |
|--------|-------------------------------------------------------------|
|        | C ISO (CD/DVD image)                                        |
|        | O Disk (floop, USB)                                         |
|        | C Files (copy boot files to folder)                         |
|        | C FXE boot image                                            |
|        | Installer/uninstaller package                               |
|        | Run silent install<br>Run the installer without user input. |
|        |                                                             |

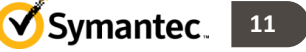

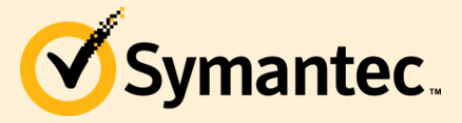

3. The next 2 steps are automatic and when finished, select 'Close'. Close Boot Disk Creator.

| Boot disk summary                                                                     | :                                                                                                    |  |
|---------------------------------------------------------------------------------------|----------------------------------------------------------------------------------------------------|--|
| Boot Disk:                                                                            |                                                                                                    |  |
| Path:<br>\x86\uninstall.exe<br>Pro-boot 0S:<br>Processor:<br>Media:<br>Task:<br>Type: | C:\Program Files (x86)\Altiris\eXpress\Deployment Server\bwpkgs\windows<br>WinProd<br>x86<br>pkg<br>uninstall<br>partition |  |
|                                                                                       |                                                                                                    |  |
|                                                                                       |                                                                                                    |  |

4. Now in the console we need to setup a Distribute Software job to perform 2 actions, copy the uninstallAutomationPartition.exe to the clients and then run the UninstallAutomationPartiton.exe to uninstall the Automation Partition.

\*\*Note: The uninstall package will force a reboot of the client computer when done executing.

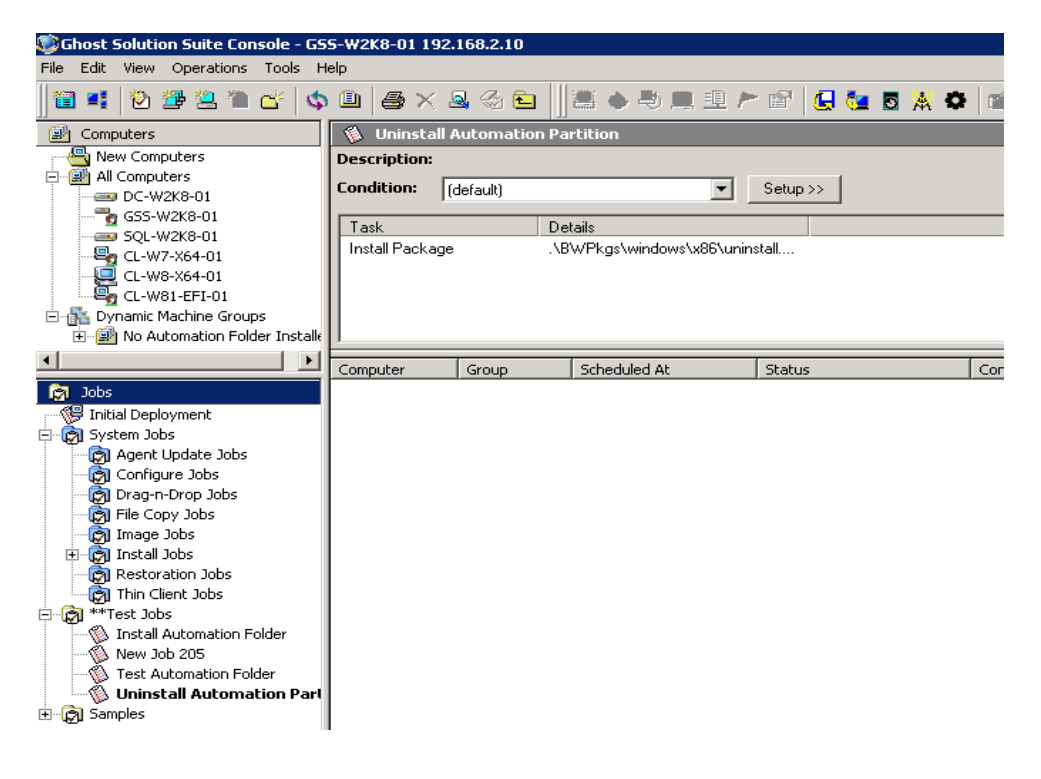

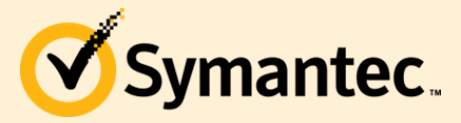

Symantec. 13

5. In the job, Select 'Add>Distribute Software'. Browse to the location of where the Automation Partition Uninstaller package was saved. Click 'Advanced'.

| riano.  | .\BWPkgs\windows\x86\uninstall.         | exe                 | <u></u>  |
|---------|-----------------------------------------|---------------------|----------|
|         | Title: Symantec Package<br>Description: |                     |          |
|         | Created:<br>Platform:                   |                     |          |
| - Packa | ge distribution options                 |                     |          |
|         | Password:                               |                     | Advanced |
|         | 🗖 Run in quiet mode                     | Apply to all users  |          |
|         | Copy all directory files                | Copy subdirectories |          |
| Packa   | ge options:                             |                     |          |
|         |                                         |                     |          |
| Additio | onal command-line switches:             |                     |          |
|         |                                         |                     |          |

6. Specify a user. Click 'OK'. Then Click 'Finish'.

| Distribute Soft          | ware X                                                                |  |  |  |
|--------------------------|-----------------------------------------------------------------------|--|--|--|
| Software Package Options |                                                                       |  |  |  |
| : Select a               | a software package and set distribution options.                      |  |  |  |
| 1                        |                                                                       |  |  |  |
| Name:                    | \\BWPkgs\windows\x86\uninstall.exe       Distribute Software Advanced |  |  |  |
|                          | Copy files using Ghost Solution Suite then execute                    |  |  |  |
|                          | Copy directly from file source then execute                           |  |  |  |
|                          | Run directly from file source                                         |  |  |  |
|                          | User Options                                                          |  |  |  |
| Packag                   | Specify User                                                          |  |  |  |
|                          | User name: Administrator anced                                        |  |  |  |
|                          | Password:                                                             |  |  |  |
|                          | Confirm password:                                                     |  |  |  |
| Packag                   | Run package in console user session                                   |  |  |  |
| Additio                  | OK Cancel Help                                                        |  |  |  |
|                          |                                                                       |  |  |  |
|                          |                                                                       |  |  |  |
|                          | < Back Next > Finish Cancel Help                                      |  |  |  |

7. Now you can assign the Uninstall Automation Partition job to clients.